## 1. Unzip & open the Calmat5 folder

We will be working with the sorting data file "sort\_n5\_k24.txt"

- this file has 5 sorters & 24 stimuli/variables that were sorted by each
- be sure to look at the text file for an example use lots of spaces!

We will be making the file "sort\_n5\_k24\_out.txt

- this file will have an individual 24/24 dissimilarity matrix for each of the 5 sorters, followed by a 24/24 aggregated dissimilarity matrix
- for the individual dissimilarity matrices, a "0" means the person sorted those two stimuli/variables together & a "1" means the person did not sort those two stimuli/variables together
- for the aggregated dissimilarity matrix a "0" would mean that every person sorted those two stimuli/variables together – so smaller numbers mean a more similar (less dissimilar) stimulus/variable pair

## Double click the Calmat5.exe executable program.

| Click on "Start Here"      | Prime     Image: Computation       Prime     Image: Computation       Prime     Image: Computation       Prime     Image: Computation |
|----------------------------|----------------------------------------------------------------------------------------------------|
| Enter the number of        | # of Subjects and Stimui not Defined                                                                                                  |
| subjects (sorters) & click | 1. Start Here!                                                                                                    |
|                            | Enter # of Subjects: OK                                                                                                    |
|                            | Input File Undefined                                                                                                    |
|                            |                                                                                                    |
|                            | Output File Undefined                                                                                                    |
|                            | 3. Select Dutput File<br>Waiting for data                                                                                             |
|                            | 4. Submit Egit You replied on 3/6/2016 3:32 PM.                                                                                       |
|                            | MessageHeaderAnaly                                                                                                    |
|                            |                                                                                                    |
|                            |                                                                                                    |
|                            |                                                                                                    |

| Enter the number of stimuli/ variables & click | Dissimilarity Matix Computation |                                      |                                               |
|------------------------------------------------|---------------------------------|--------------------------------------|-----------------------------------------------|
| on "OK"                                        |                                 | # of Subjects and Stimui not Defined | D → C ✓ IT Security Thre                      |
|                                                | 1. Start Here!                  |                                      | How many stimuli?                             |
|                                                |                                 | Input File Undefined                 | Enter # of Stimuli:                           |
|                                                | 2. Select Input File            | Output File Undefined                | 24                                            |
|                                                | 3. Select Output File           | Waiting for data                     | CC Calvin Garbin                              |
|                                                |                                 | waking for data                      | To: 🗆 Nananda Col <nananda< td=""></nananda<> |
|                                                | 4. Submit                       | Exit                                 | You replied on 3/6/2016 3:32 PM.              |
|                                                |                                 |                                      |                                               |

| Click on "Select Input     | B Dissimilarity Matix Computation |                                      | Dpen                                                                  | ×     |
|----------------------------|-----------------------------------|--------------------------------------|-----------------------------------------------------------------------|-------|
| File"                      |                                   |                                      | Search SortProgs >                                                    | ٩     |
|                            |                                   | There are 5 subjects and 24 stimuli. | G Organize  New folder                                                |       |
| It should open the         | 1. Start Herel                    |                                      | Favorites                                                             |       |
| folder the exe file was in |                                   |                                      | Downloads                                                             |       |
|                            | 2. Select Input File              | Input File Undefined                 | Recent Places                                                         |       |
| Highlight the folder       |                                   | Output File Undefined                | Libraries     Documents     Documents                                 |       |
| containing the data.       | 3. Select Output File             | Waiting for data                     | a Music<br>■ Pictures<br>Videos                                       |       |
| Click on "Open"            |                                   |                                      | Computer                                                              |       |
|                            | 4. Submit                         | Egit                                 | Removable Disk (      File name: sort n5 k24.bt     Text Files (*.bt) | _     |
|                            | Detectoritetus das B              | 2019 PES DES&DATA ANI VS 2           | Den V Ca                                                              | incel |

| Click on "Select Output    | Dissimilarity Matix Computation |                                                     | Save As                                                                                                    | X                     |
|----------------------------|---------------------------------|-----------------------------------------------------|----------------------------------------------------------------------------------------------------|-----------------------|
| File"                      |                                 |                                                     | SortProgs >                                                                                                    | ✓ 4y Search SortProgs |
|                            |                                 | There are 5 subjects and 24 stimuli.                | Organize - New folder                                                                                                    | 88 - 0                |
| It should again open the   | 1. Start Here!                  |                                                     | Favorites     Favorites     SortProgs     Sort_n5_k24.bt                                                                                         |                       |
| folder the exe file was in |                                 | Input File =<br>C:\Users\cgarbin1\Desktop\SortProgs | Downloads     Sort_n5_k24_out1_examp     Sort_n5_k24_out1_examp     Sort_n5_k24_out1_examp     Sort_n5_k24_out1_examp     Sort_n5_k24_out1_examp | le,bd                 |
|                            | 2. Select Input File            |                                                     | 🕞 Libraries                                                                                                    |                       |
| Type in the name you       |                                 | Output File Undefined                               | Documents     Music                                                                                                    |                       |
| want for the output file.  | 3. Select Output<br>File        | 10000007 - 101 - 100                                | Pictures                                                                                                    |                       |
|                            |                                 | Waiting for data                                    | Videos                                                                                                    |                       |
| Click "Save"               |                                 |                                                     | M Computer                                                                                                    |                       |
|                            | 4. Submit                       | Egit                                                | / File name: sort_n5_k24_out.bt<br>Save as type: Text Files (*.bxt)                                                                              | •                     |
|                            | Outreenterns 220                |                                                     | Hide Folders                                                                                                    | Save Cancel           |
|                            |                                 | Re: RES DES&DATA ANLYS 2 3:08 P                     | M                                                                                                    |                       |

| Click on "Submit"                 | Dissimilarity Matix Computation                            |
|-----------------------------------|------------------------------------------------------------|
| It will tell you when it is done. | There are 5 subjects and 24 stimuli.  1. Start Here!       |
| Ta da!                            | 2. Select Input File = C.\Users\cgarbin1\Desktop\SortProgs |
| Go take a look at the             | C:\Users\cgarbin1\Desktop\SortProgs                        |
| output file!                      | Donel Press Button 1 for another Run,<br>or Exit to quilt  |
|                                   | 4. Submit Egit                                             |
|                                   |                                                            |